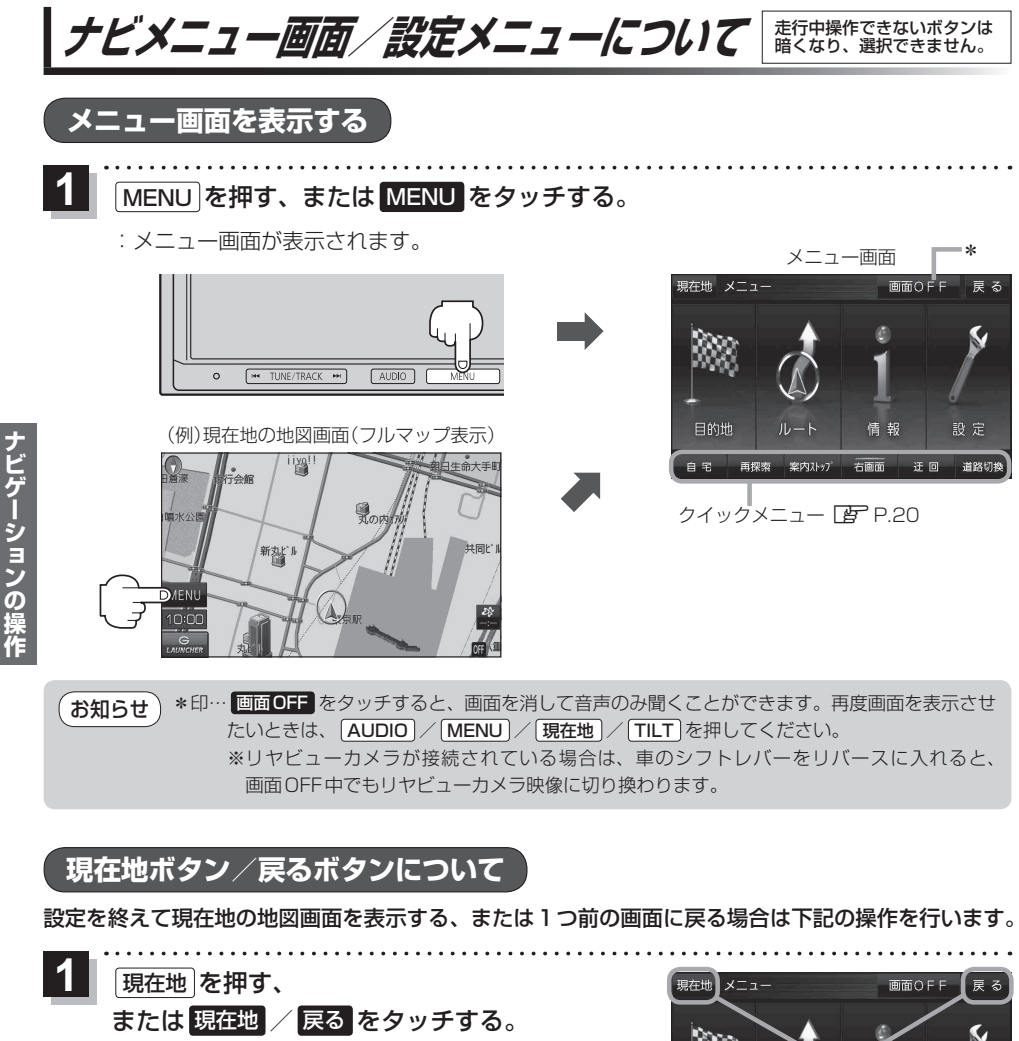

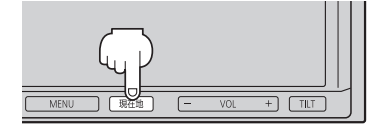

現在地 メニュー 画面OFF 戻る 目的地 ルート 高報 設定 自宅 再煤業 来のスレーブ 石画面 正回 道路切換

|  | ボタン     | 内容                   |
|--|---------|----------------------|
|  | 現在地/現在地 | 現在地の地図画面を表示します。      |
|  | 戻る      | タッチするごとに1つ前の画面に戻ります。 |

 現在地
 を押す、または
 現在地
 反る
 をタッチしての設定の保持について

 設定画面などで
 決定
 がある場合は
 決定
 をタッチすると設定が保持されます。

 決定
 がない画面では、
 現在地
 を押す、または
 現在地
 / 戻る
 をタッチしたときに設定が保持されます。